資料がたくさんヒットしてし

まった場合は、他にご存じの

ふ要に応じて入力します。

### 1. 国立国会図書館サーチとは

国立国会図書館サーチは、当館所蔵資料の検索と各種サービスの申込みができる ほか、全国の公共図書館等が所蔵する資料の検索が行えるサービスです。登録利用 者は館外のパソコンやスマートフォン(ご自宅、職場等)からも利用できるサービ スがあります。

#### 2. 検索するには

キーワード等を入力し、Q をクリックしてください。 「絞り込み条件」を開くと、色々な条件で検索ができます。 より詳しい説明は「<u>ヘルプ</u>」をご覧ください。

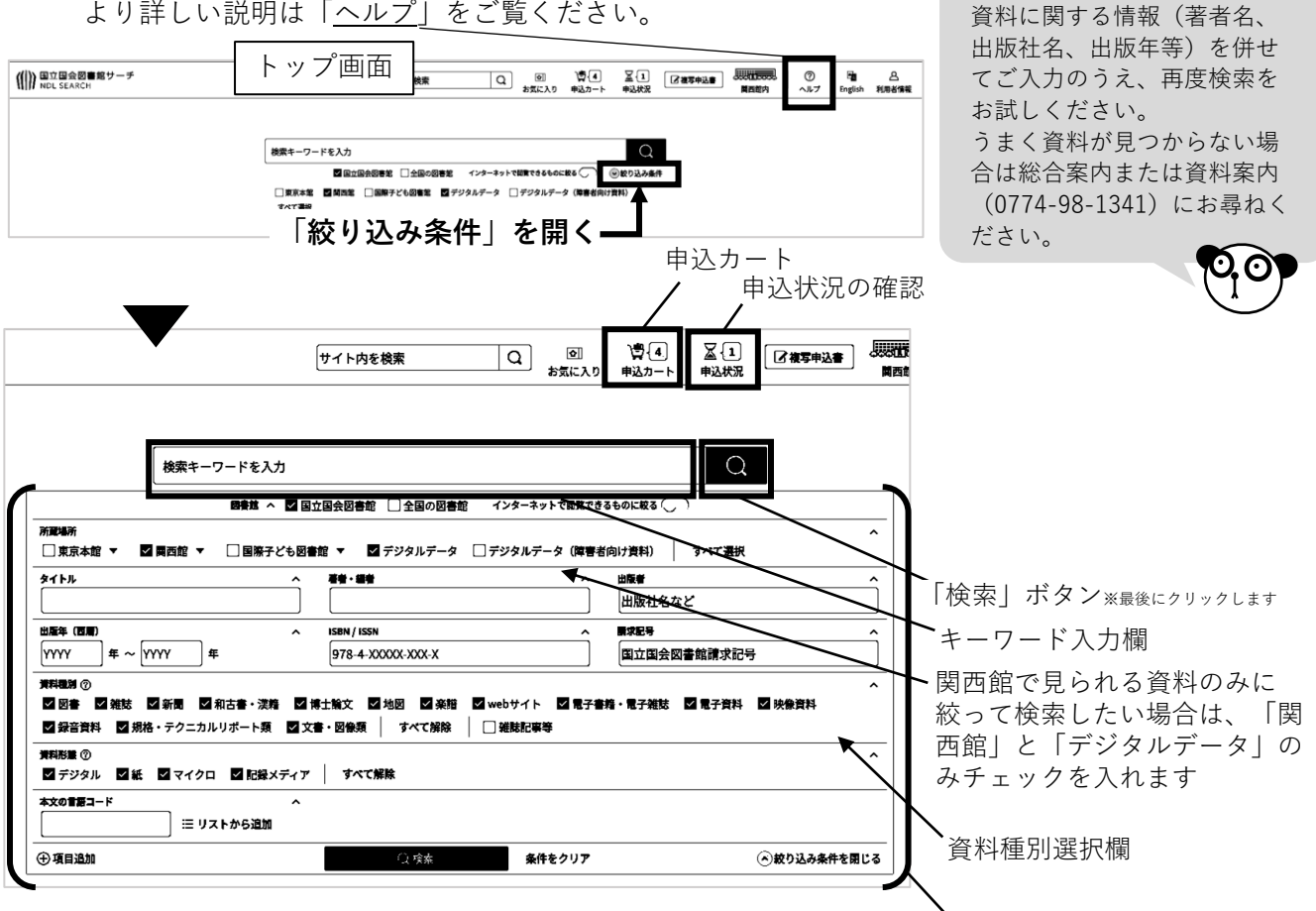

# 3. 関西館所蔵資料を書庫から出すには

検索でヒットした資料を、書庫から出して閲覧するには申込みが必要です。※館内のみ

 ①国立国会図書館サーチで資料を検索します。 国立国会図書館の所着 ②資料タイトルをクリックし、画面下方の 「国立国会図書館の所蔵」(左図)を確認します。 2 国 English 利用者情報 순 「関西館:書庫」という表示を選択後、 お気に入り 「カートに入れる(閲覧)」をクリックします。 申込カート ※この時点では申込は完了していません。 申込みの受付は完了していません。アイテムを選択して申込手続に進んでください。
資料の状況により、予告なく申込カートからアイテムが制除されることがあります。 ③国立国会図書館サーチ画面上部のカートの \*該:回書カウンター 書庫 ##58/100:1202200 アイコンから、申込カートへ進んでください。 周史 開西書庫 | 後ち 遠陽/慶送 | 取用せ用業 東京本館・国際子ども図書館の資料を開き ④閲覧申込の「閲覧の申込手続に進む」 チェックが入っている開覧可能な資料をすべて申し込みます まとめて開覧の申込手続へ進む 1件 > 朋覧 →「注意事項に同意して、閲覧を申し込む」 関丙館(書庫) の順にクリックします。 閲覧の申込手続へ進む 1件> 画面上部に緑色のバーが表示され、 けいはんな学研修市 2022 「●件の閲覧申込を受け付けました。」 研究都市推進機構|2022|<Y93-M10769= と表示されます。作業はこれで完了です。

2024.1.4発行

関西館で調べよう! 国立国会図書館サーチの使い方

## 4. 館外で使える便利なサービス

以下のサービスは、ご自宅や職場から国立国会図書館サーチにログインし、ご利用いただけます。 ※要メールアドレス登録

**遠隔複写**:ご指定の住所に、資料の複写物を郵送します。

閲覧予約:関西館の資料を、関西館内でご利用になる場合のみ、事前に資料の閲覧予約ができます。 **取寄せ閲覧**:関西館に東京本館・国際子ども図書館の資料を取り寄せ、閲覧することができます。 記事掲載箇所調査: 複写を希望する論文などの掲載箇所が分からず、

遠隔複写サービスを申し込めない場合に掲載箇所をお調べします。

## 5. ト記サービスの申込方法

国立国会図書館サーチ検索結果画面から資料のタイトルをクリックすると、書誌詳細画面が表示されます。

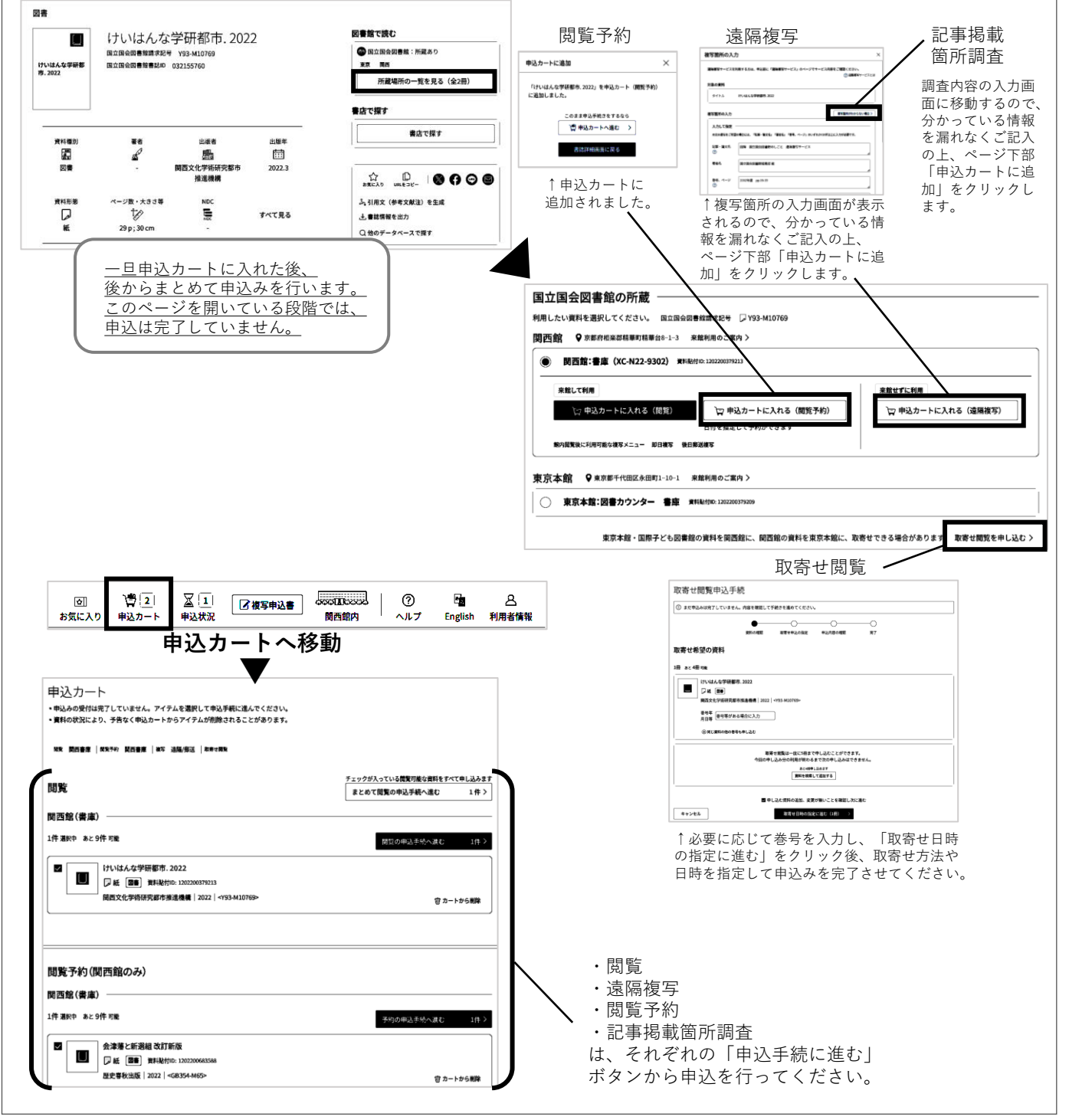